## **RENEWAL PROCESS GUIDE FOR ESTATE AGENT LICENCE**

This renewal guide is for Estate Agents (EAs) Licence Renewal\*.

\*Please note that when an EA licence renewal application is submitted, it would <u>also submit the KEO's</u> <u>RES registration renewal at the same time</u>.

Both the KEO and its Authorised Users (AUs) can submit the EA licence renewal application. Before submission, EAs should check that their directors/partners have submitted their renewal applications via CEA's <u>e-services</u> for **Individual**.

## **Process for EA Licence Renewal**

*Note: The pictures below are for illustration purposes only and the wordings in the pictures may differ slightly from the actual renewal webpage.* 

| A Singapore Government Agency Website                    |                                                         |        |      |
|----------------------------------------------------------|---------------------------------------------------------|--------|------|
| Estate Agencies                                          |                                                         | A- (3) | A +A |
|                                                          | Please select the below option to log in to e-Services: |        |      |
|                                                          | 2                                                       |        |      |
|                                                          | Log in Using Singpass<br>(For Corporate)                |        |      |
|                                                          |                                                         |        |      |
|                                                          |                                                         |        | ۲    |
| Council for Estate Agencies                              |                                                         |        |      |
| Best viewed in Edge 88, Chrome 85, Firefox 81, Safari 14 |                                                         |        |      |

Report Vulnerabilities 🗷 | Privacy Statement | Terms of Use | Sitemap

© 2021 Council for Estate Agencies Last Updated on 30 June 2021

| . <b>ep 2:</b> C<br>quireme | neck that the KEO<br>nts and Central P                                                                                                    | O has fulfilled<br>Provident Fund                                                                                                    | both the Continuin<br>d ( <b>CPF</b> ) MediSave o                                                                                                    | ng Professional Developm<br>contribution by the <b>greer</b>                                                                                         | ent ( <b>CPD</b> )<br>• <b>ticks</b> reflected |
|-----------------------------|----------------------------------------------------------------------------------------------------|----------------------------------------------------------------------------------------------------|----------------------------------------------------------------------------------------------------|----------------------------------------------------------------------------------------------------|------------------------------------------------|
| der the                     | "KEO Eligibility" s                                                                                                    | section.                                                                                                    |                                                                                                    |                                                                                                    |                                                |
| A Singapore Gover           | ncies SERVICES                                                                                                    | •                                                                                                    |                                                                                                    |                                                                                                    | La Twitty C                                    |
| Vorkspace                   | * > Workspace                                                                                                    |                                                                                                    |                                                                                                    |                                                                                                    |                                                |
|                             | Workspace                                                                                                    | Li, Twitt<br>View You                                                                                                    | y Corp! Welcome back to your ACEAS Work<br>ur Profile                                                                                                    | space                                                                                                    | 🖼 Logout                                       |
|                             |                                                                                                    |                                                                                                    |                                                                                                    |                                                                                                    |                                                |
|                             | EA Lice                                                                                                    | ence Renewal 2022                                                                                                    |                                                                                                    | Renewal Dea                                                                                                    | adline: 10 Oct 2022                            |
|                             | You are el<br>Please en<br>informatio<br>Please noi<br>renewal ap<br>Renew                                                                                                    | ligible to renew your Estate Age<br>isure that the details of both you<br>on can be pre-populated when in<br>the that KEOs <b>do not need to sul</b><br>ipplication is submitted. | ent Licence.<br>ur Estate Agent and your Key Executive Offic<br>nitiating your Estate Agent Licence renewal<br><b>bmit a separate RES registration renewal a</b> | cer are updated first in their respective profile module so t<br>application.<br><b>pplication</b> , as this will be submitted automatically when th | that the correct<br>he EA licence              |
| Help us improve             | KEO Eligibility                                                                                                    |                                                                                                    |                                                                                                    |                                                                                                    | @ •                                            |
|                             | CPD<br>As of 2022                                                                                                    |                                                                                                    | $\bigcirc$                                                                                                    | CPF - Medisave<br>As of 30/06/2022 13:19:40                                                                                                    | -                                              |
|                             | Directors/Partners Details                                                                                                    | S                                                                                                    |                                                                                                    |                                                                                                    |                                                |
|                             | NRIC Applicant Na                                                                                                    | ame Role                                                                                                    | Submission Date and Time                                                                                                    | Status                                                                                                    | Action                                         |
|                             | S Kyla Adkins<br>S Colin Tate                                                                                                    | Director                                                                                                    |                                                                                                    | <ul> <li>Pending Applicant Submission</li> <li>Pending Applicant Submission</li> </ul>                                                               | ®<br>®                                         |
|                             | RES Registration Applicat                                                                                                    | tion Pending EA Actio                                                                                                    | on                                                                                                    |                                                                                                    |                                                |
|                             | Pending Submission                                                                                                    |                                                                                                    |                                                                                                    |                                                                                                    |                                                |
|                             | Prevand<br>Returning                                                                                                    | tan o Switching<br>Incoming)                                                                                                    | Coutgoing)                                                                                                    | Renewals                                                                                                    |                                                |
|                             | Pending Resubmission                                                                                                    |                                                                                                    |                                                                                                    |                                                                                                    |                                                |
|                             | Provide the second second seco | B O Switching<br>(Incoming)                                                                                                    | The <b>O</b> Renewals                                                                                                    |                                                                                                    |                                                |
|                             | Active EA Applications                                                                                                    |                                                                                                    |                                                                                                    |                                                                                                    |                                                |
|                             |                                                                                                    |                                                                                                    |                                                                                                    |                                                                                                    |                                                |
|                             | You have no active applications at the                                                                                                    | moment                                                                                                    |                                                                                                    |                                                                                                    |                                                |

**Step 3**: For EAs with directors/partners, check that they have submitted their renewal applications under the "Directors/Partners Details" section in the EA's ACEAS dashboard.

- a) If they have submitted their renewal applications, the status will show "**Pending EA Submission**" and there will be a green dot indicating ready for EA licence renewal (see "1").
- b) If they have not submitted their renewal applications, the status will be "Pending Applicant Submission" and there will be a red dot indicating that the EA licence renewal application is not ready for submission (see "2").

## Note:

For EAs that have directors/partners, the directors/partners must submit their renewal applications to the EA for review.

For EAs that have no directors/partners, the EA may skip this step and move on to Step 4.

| A Singapore Government Agency V  | Vebsite                                                                                                    |                       |
|----------------------------------|----------------------------------------------------------------------------------------------------|-----------------------|
| C Council for<br>Estate Agencies | 👪 SERVICES 🔹                                                                                                    | Twitty Corp<br>keo    |
| orkspace                         | * > Workspace                                                                                                    |                       |
|                                  |                                                                                                    |                       |
| Work                             | space                                                                                                    |                       |
|                                  | Hi, Twitty Corp! Welcome back to your ACEAS Workspace                                                                                                    |                       |
|                                  | View Your Profile                                                                                                    |                       |
|                                  |                                                                                                    |                       |
|                                  |                                                                                                    |                       |
|                                  |                                                                                                    |                       |
|                                  | EA Licence Denewal 2022                                                                                                    |                       |
|                                  |                                                                                                    |                       |
|                                  | You are eligible to renew your Estate Agent Licence.                                                                                                    |                       |
|                                  | Please ensure that the details of both your Estate Agent and your Key Executive Officer are updated first in their respective profile module so that the correct information can be pre-populated when initiating your Estate Agent Licence renewal application.                                                                                                    |                       |
|                                  | Please note that KEOs do not need to submit a separate RES registration renewal application, as this will be submitted automatically when the EA licence                                                                                                    |                       |
|                                  | renewal application is submitted.                                                                                                    |                       |
|                                  | Renew                                                                                                    |                       |
| _                                |                                                                                                    |                       |
| us improve 🙂                     |                                                                                                    | <ul> <li>•</li> </ul> |
| KEO Eligi                        | bility                                                                                                    |                       |
|                                  |                                                                                                    |                       |
| $\bigcirc$                       | CPD CPF - Medisave As of 30/05/2022 13:19:40                                                                                                    |                       |
| $\cup$                           |                                                                                                    |                       |
|                                  |                                                                                                    |                       |
| Directors                        | /Partners Details                                                                                                    |                       |
|                                  |                                                                                                    |                       |
| NRIC                             | Applicant Name Role Submission Date and Time Status Action                                                                                                    |                       |
| s                                | Colin Tate Director - Pending EA Submission Colin Tate Director - Pending EA Submission Colin Tate Director - Pending Applicant Submission Colin Tate Director - Pending Applicant Submission Colin Tate Director |                       |
|                                  |                                                                                                    |                       |
| RES Regi                         | stration Application Pending EA Action                                                                                                    |                       |
|                                  |                                                                                                    |                       |
| Pending St                       | Ibmission                                                                                                    |                       |
| 0                                | New and Switching Switching Renewals                                                                                                    |                       |
|                                  |                                                                                                    |                       |
|                                  |                                                                                                    |                       |
| Pending Re                       | submission                                                                                                    |                       |
| 0                                | New and Renewals                                                                                                    |                       |
|                                  |                                                                                                    |                       |
|                                  |                                                                                                    |                       |
| Active EA                        | Applications                                                                                                    |                       |
| You have no a                    | ctive applications at the moment                                                                                                    |                       |
|                                  |                                                                                                    |                       |
| Drafts                           |                                                                                                    |                       |
| You have no o                    | rafts at the moment                                                                                                    |                       |
|                                  |                                                                                                    |                       |
|                                  |                                                                                                    |                       |

Step 4: The "Renew" button will be clickable:

- a) When the KEO fulfils both the CPD requirements and CPF MediSave contribution (see "1").
- b) That the EA's directors/partners have submitted their renewal applications. This is reflected as a green dot under the status column in "Directors/Partners Details" section (see "2").
- c) For EAs that have no directors/partners, the "Directors/Partners Details" section will show "No directors/partners data available at the moment".

After "1" and "2" (if applicable) are all green, the EA may click the "**Renew**" button to initiate the EA licence renewal application.

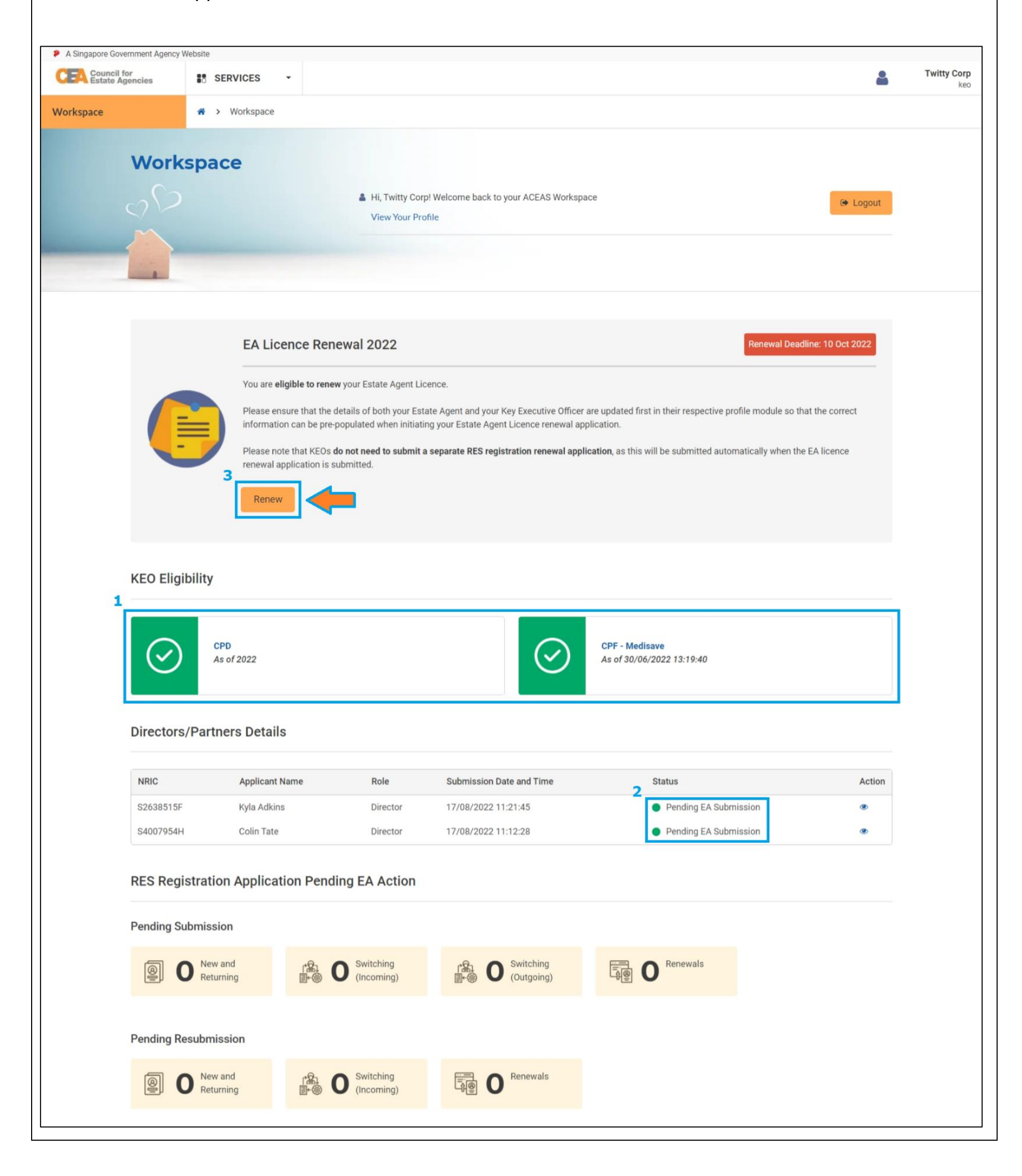

Step 5: Click on the EA licence renewal application ID that has the status "Pending EA **Submission**" to proceed with the EA licence renewal application. A Singapore Government Agency Website CEA Council for Estate Agencies **Twitty Corp** 2 SERVICES ✤ > EA Management > EA Licence Renewal × EA Management EA Licence (New) **All Applications** Renewal Show All **Q** ≡ -EA Licence (Renewal) Application ID 🗢 Submission Date and Time 🗢 Approval Date and Time Status ≑ Action EA Licence (Non-Renewal) LIC-EA-REN-2208000017 Pending EA Submission ۲ -Cancellation H ≤ Page 1 of 1 → H Showing 10 • 1 - 1 of 1 Items Addition/Removal of KEO Step 6: Read the notes on what you need to do and should know, before proceeding with the EA licence renewal application. Click the "Continue" button. **EA Licence Renewal Application** You are about to apply for a renewal of your EA Licence with CEA. This application form will take about **15 minutes** to complete. You will need to • Fill up the renewal survey. Check the EA's, KEO's, and any Directors/Partners' details. Most of them are already populated from the various parties' ACEAS Profiles. • Complete a list of declarations. You should know • You may save the renewal application form as a draft. Step 7: You will come to the Estate Agent Licence Renewal Survey, consisting of 12 questions. You will

not be able to save your survey response as a draft. Fill up the survey and click **"Submit"** before proceeding to the Estate Agent Licence renewal application form.

## **Estate Agent Licence Renewal Survey**

You will not be able to save your survey response as a draft. If you need to refer to documents for Question 9 (annual income for estate agency work) and Question 10 (costs incurred in conducting estate agency work), please have them ready before filling up the survey.

-

-

-

| Q2. WI | nat is r | your main | reason fo | r becoming | g a real | estate | salesperson? | * |
|--------|----------|-----------|-----------|------------|----------|--------|--------------|---|
|--------|----------|-----------|-----------|------------|----------|--------|--------------|---|

Q3. Are you holding on to another job while concurrently being a real estate salesperson? \*

Q4. Is being a real estate salesperson your full-time or part-time job? \*

| Q5. On average, how much time did you spend on estate agency work per week this year? Please provide an estimate. , numeric only, *                                                                        |                  |
|----------------------------------------------------------------------------------------------------|------------------|
| Total hours per week:                                                                                                    |                  |
| (Note: Please round the hours to the nearest whole number. Please indicate '0' if you did not conduct any estate agency work this year.)                                                                   |                  |
| Q6. Please indicate the number of transactions (including pending transactions) that you have concluded this year. , numeric only, *                                                                       |                  |
| Total no. of transactions                                                                                                    |                  |
| (Note: Please indicate '0' if you did not conduct any transactions this year. Please note the year refer to 1 Jan to 31 Dec.)                                                                              |                  |
| Q7. How many transactions (excluding pending transactions) did you not manage to conclude this year? Please provide an estimate. , numeric only, *                                                         |                  |
| No. of transactions                                                                                                    |                  |
| (Note: Please indicate '0' if you successfully concluded all your transactions or you did not conduct any transaction this year. Please note the year refer to 1 Jan to 31 Dec.)                           |                  |
| Q8. What is your compensation structure with your estate agent? *                                                                                                    |                  |
|                                                                                                    | •                |
|                                                                                                    |                  |
| Q9. What is your annual income earned for estate agency work this year? , numeric only, *                                                                                                    |                  |
| Total annual income: S\$                                                                                                    |                  |
| (Note: These include the commission you have received or due to receive, your salary, and any bonuses received where applicable.)                                                                          |                  |
| Q10. How much cost did you incur in the course of conducting estate agency work this year? , numeric only, *                                                                                               |                  |
| Total annual expenditure: S\$                                                                                                    |                  |
| (Note: These include expenditure for activities such as advertising and marketing, transport, training, salesperson registration, rental of office premises, technology adoption, and industry association | membership fees, |
| where applicable.)                                                                                                    |                  |
| Q11. Which are the most predominant types of property that you have marketed and transacted this year? You may select up to 2 types. *                                                                     |                  |
| HDB residential (sale and resale)                                                                                                    |                  |
| HDB residential (leasing)                                                                                                    |                  |
| Private residential (sale and resale)                                                                                                    |                  |
| Private residential (leasing)                                                                                                    |                  |
| Commercial properties                                                                                                    |                  |
|                                                                                                    |                  |
|                                                                                                    |                  |
| Others                                                                                                    |                  |
| Q12. Which types of advertising tools did you use to market your services and/or properties this year? You may select up to 3 types. *                                                                     |                  |
| Radio / TV                                                                                                    |                  |
| Social media (e.g. Facebook, Instagram, TikTok, LinkedIn, YouTube)                                                                                                    |                  |
| Outdoor advertising (e.g. Banner, Transport advertisement)                                                                                                    |                  |
| Newspaper advertising                                                                                                    |                  |
| Hardcopy flyers (distributed door-to-door)                                                                                                    |                  |
| Hardcopy flyers (distributed via mail boxes)                                                                                                    |                  |
| Online property portal listings                                                                                                    |                  |
| Others                                                                                                    |                  |
|                                                                                                    |                  |
| Clicking Submit will direct you to fill up and submit the Estate Agent Licence Renewal Application. You will not be able to amend your survey response after this.                                         |                  |
| Submit                                                                                                    |                  |
|                                                                                                    |                  |
|                                                                                                    |                  |
| Stop 9: Chack that the "Applicant Information" is correctly pro-populated from the ACEAS p                                                                                                    | rofilo for       |
| <b>Step 8</b> . Check that the <b>Applicant Information</b> is correctly pre-populated from the ACEAS p                                                                                                    | Tome for         |
| Corporate.                                                                                                    |                  |
| a) Check that the "Estate Agent Information" details are correctly pre-populated from the                                                                                                    | EA's             |
|                                                                                                    |                  |
| ACEAS profile for Corporate.                                                                                                    |                  |
| <ul> <li>Boxes that are greyed out are non-editable (i.e., information from MyInfo or details from</li> </ul>                                                                                              | om CEA's         |
| Public Pagistor)                                                                                                    |                  |
|                                                                                                    |                  |

• Boxes in white are editable. Please update them if there are any changes.

b) Click the "Next" button.

| re Government Agency Website |                                                              |          | T. (m. 0 |
|------------------------------|--------------------------------------------------------------|----------|----------|
| ate Agencies                 | IICES -                                                      | <b>å</b> | keo      |
| N-<br>17 ₩ > E               | A Management > EA Licence Renewal > Form                     |          |          |
| EA Licenc                    | e Renewal Application Form                                   |          |          |
| 1 of 8                       | Applicant Information<br>Next: Declaration Details           |          |          |
| Estate Agent In              | formation                                                    |          |          |
| () We have pre               | filled your information based on your EDH and ACEAS Profile. |          |          |
| Name of Company *            | Twitty Corp                                                  |          |          |
| UEN *                        | 202204801F                                                   |          |          |
| Mode of Business *           | General Partnership                                          |          |          |
| Applicant Name *             | Joe Blanton                                                  |          |          |
| Contact Informa              | ation                                                        |          |          |
| Email Address *              | easrevamp@xtremax.com                                        |          |          |
| Contact No. *                | 32145669                                                     |          |          |
| Principal Busin              | ess Address                                                  |          |          |
| Postal Code *                | 123456 Q Retrieve                                            |          |          |
| Block / House No. *          | 90                                                           |          |          |
| Street Name *                | jalan cimuncang                                              |          |          |
| Floor No.                    |                                                              |          |          |
| Unit No.                     |                                                              |          |          |
| Building Name                |                                                              |          |          |
| Mailing Address              | 5                                                            |          |          |
| My mailing address           | is the same as my residential address.                       |          |          |
| Postal Code *                | 123456 Q Retrieve                                            |          |          |
| Block / House No. *          | 90                                                           |          | •        |
| Street Name *                | jalan cimuncang                                              |          |          |
| Floor No.                    |                                                              |          |          |
| Unit No.                     |                                                              |          |          |
| Building Name                |                                                              |          |          |
| Next Cancel                  | Save as Draft                                                |          |          |
|                              |                                                              |          |          |

**Step 9**: Check that the "**Declaration Details**" for the EA are correctly pre-populated from the EA's

ACEAS profile for Corporate. Please ensure that the EA submits its latest declaration information to

CEA. Click the "**Next**" button.

Note:

• Section 33(6) of the Estate Agents Act 2010 states that any person who, in any application for the grant or renewal of a licence for himself or any other person, submits false documents or makes a statement which is false or misleading in any material particular shall be guilty of an

offence and shall be liable on conviction to a fine not exceeding \$50,000 or to imprisonment for a term not exceeding 3 years or to both.

 Section 34(7) of the Estate Agents Act 2010 states that any person who, in any application for registration or renewal of registration for himself or any other person, submits false documents or makes a statement which is false or misleading in any material particular shall be guilty of an offence and shall be liable on conviction to a fine not exceeding \$50,000 or to imprisonment for a term not exceeding 3 years or to both.

| A Singapore Government Ager      | ncy Website                                                                                                    |                    |
|----------------------------------|----------------------------------------------------------------------------------------------------|--------------------|
| C Council for<br>Estate Agencies | SERVICES -                                                                                                    | Twitty Corp<br>keo |
| LIC-EA-REN-<br>2208000017        | A > EA Management > EA Licence Renewal > Form                                                                                                    |                    |
| EA                               | Licence Renewal Application Form                                                                                                    |                    |
|                                  | 2 of 8 Declaration Details<br>Next: KEO Information                                                                                                    |                    |
| Decla                            | arations                                                                                                    |                    |
| 9                                | If you answered " <b>Yes</b> " to any questions below, please provide full details and supporting documents. CEA will verify the accuracy of the declarations made.<br>For more information or further explanation regarding the declarations, please refer to the <u>explanatory notes</u> and <u>Terms of Service</u> |                    |
| 1) Do<br>2) Do<br>re             | bes the estate agent hold a moneylender's licence? * ) Yes No bes the estate agent have any convictions in Singapore or any country outside of Singapore? You are quired to declare all convictions regardless of when they occurred. * ) Yes No                                                                        |                    |
| 3) Do<br>di                      | bes the estate agent have any judgment entered against it at any time that involved a finding of fraud, shonesty or breach of fiduciary duties in civil proceedings? *                                                                                                    |                    |
| 4) Is<br>sc                      | the estate agent in liquidation, wound up, in receivership, or has entered into a composition or theme of arrangement with its creditors? * ) Yes No                                                                                                    |                    |
| Nex                              | Back Save as Draft                                                                                                    |                    |
|                                  |                                                                                                    |                    |
|                                  |                                                                                                    |                    |
|                                  |                                                                                                    |                    |
|                                  |                                                                                                    |                    |
|                                  |                                                                                                    |                    |
| 5tep 10: Cheo                    | ck that the " <b>KEO Information</b> " is correctly pre-populated from the KEO's ACE.                                                                                                    | AS profile         |

for Individual:

- a) Check that the KEO is renewing his/her RES registration with the correct EA based on the "Practice Preference", which is the EA the KEO is registered with as reflected in CEA's Public Register (see the blue box in the picture below).
- b) Check that the "**Applicant Information**" of the KEO is correctly pre-populated from the KEO's ACEAS profile for Individual.
  - Boxes that are greyed out are non-editable (i.e., information from MyInfo or details of your RES registration in CEA's Public Register).

- Boxes in white are editable. Please update them if there are any changes.
- c) Click the "**Next**" button.

| EA Licenc                                                                                                    | ce Renewal Application Form                                                                                                    |  |
|----------------------------------------------------------------------------------------------------|----------------------------------------------------------------------------------------------------|--|
| $\cap$                                                                                                    | VFO Information                                                                                                    |  |
| 3 of 8                                                                                                    | KEO Information<br>Next: KEO Education Details                                                                                     |  |
| Applicant Inforr                                                                                               | nation                                                                                                    |  |
| A We have pre                                                                                                  | -filled your information according to your ACEAS Profile                                                                           |  |
| <b>U</b> We make pre                                                                                           | чино учи яполники иссония, ю учи жело «топе.                                                                                       |  |
| Name *                                                                                                    | Mr 🔹 Joe Blanton                                                                                                    |  |
| NRIC/FIN *                                                                                                    | 4                                                                                                    |  |
| Date of Birth *                                                                                                | 31/03/1981                                                                                                    |  |
| Gender *                                                                                                    | Male     Female                                                                                                    |  |
| Citizenship *                                                                                                  | Singapore Citizen                                                                                                    |  |
| Residential Status *                                                                                           | PR Q                                                                                                    |  |
| Years of Residence in<br>Singapore *                                                                           | C Less than 10 years                                                                                                    |  |
| Deed Poll                                                                                                    | Upload a File     If you have changed your name, please upload your deed poli     (odf. doc. log. pog. Maximum file size is 30 MB) |  |
|                                                                                                    | 32093.jpg * 51.4KB                                                                                                    |  |
| Contact Informa                                                                                                | ation                                                                                                    |  |
| Home No. *                                                                                                    | 32145678                                                                                                    |  |
| Business Mobile                                                                                                | 32145678                                                                                                    |  |
| Number * Business Number                                                                                       |                                                                                                    |  |
| Email Address                                                                                                  | Musriess Number                                                                                                    |  |
|                                                                                                    | easrevamp@xtremax.com                                                                                                    |  |
| Registered Add                                                                                                 | resses                                                                                                    |  |
| Postal Code *                                                                                                  | 398679 Q. Retrieve                                                                                                    |  |
| Block / House No. *                                                                                            | 22                                                                                                    |  |
| Street Name *                                                                                                  | LORONG 22 GEYLANG                                                                                                    |  |
| Floor No.                                                                                                    |                                                                                                    |  |
| Unit No.                                                                                                    |                                                                                                    |  |
| Building Name                                                                                                  |                                                                                                    |  |
| Mailing Addres                                                                                                 | S                                                                                                    |  |
| My mailing address                                                                                             | i is the same as my residential address.                                                                                           |  |
| Postal Code *                                                                                                  | 398679 Q Retrieve                                                                                                    |  |
| Block / House No. *                                                                                            | 22                                                                                                    |  |
| Street Name                                                                                                    | LORONG 22 GEYLANG                                                                                                    |  |
| Floor No.                                                                                                    |                                                                                                    |  |
| Unit No.                                                                                                    |                                                                                                    |  |
| Building Name                                                                                                  |                                                                                                    |  |
| Practice Prefer                                                                                                | ence                                                                                                    |  |
| The list of dire                                                                                               | ctors/partners and their practising or non-practising indicator are extracted according                                            |  |
| to the estate a editable during                                                                                | gent (EA) member list at the initiation of the EA renewal application. This is non-<br>g the processing of the application.        |  |
| Do you wish to<br>practise as a                                                                                | Practising Non-Practising                                                                                                    |  |
| the second second second second second second second second second second second second second second second s |                                                                                                    |  |

Step 11: Check that the "KEO Education Details" are correctly pre-populated from the KEO's ACEAS

profile for Individual. Click the "**Next**" button.

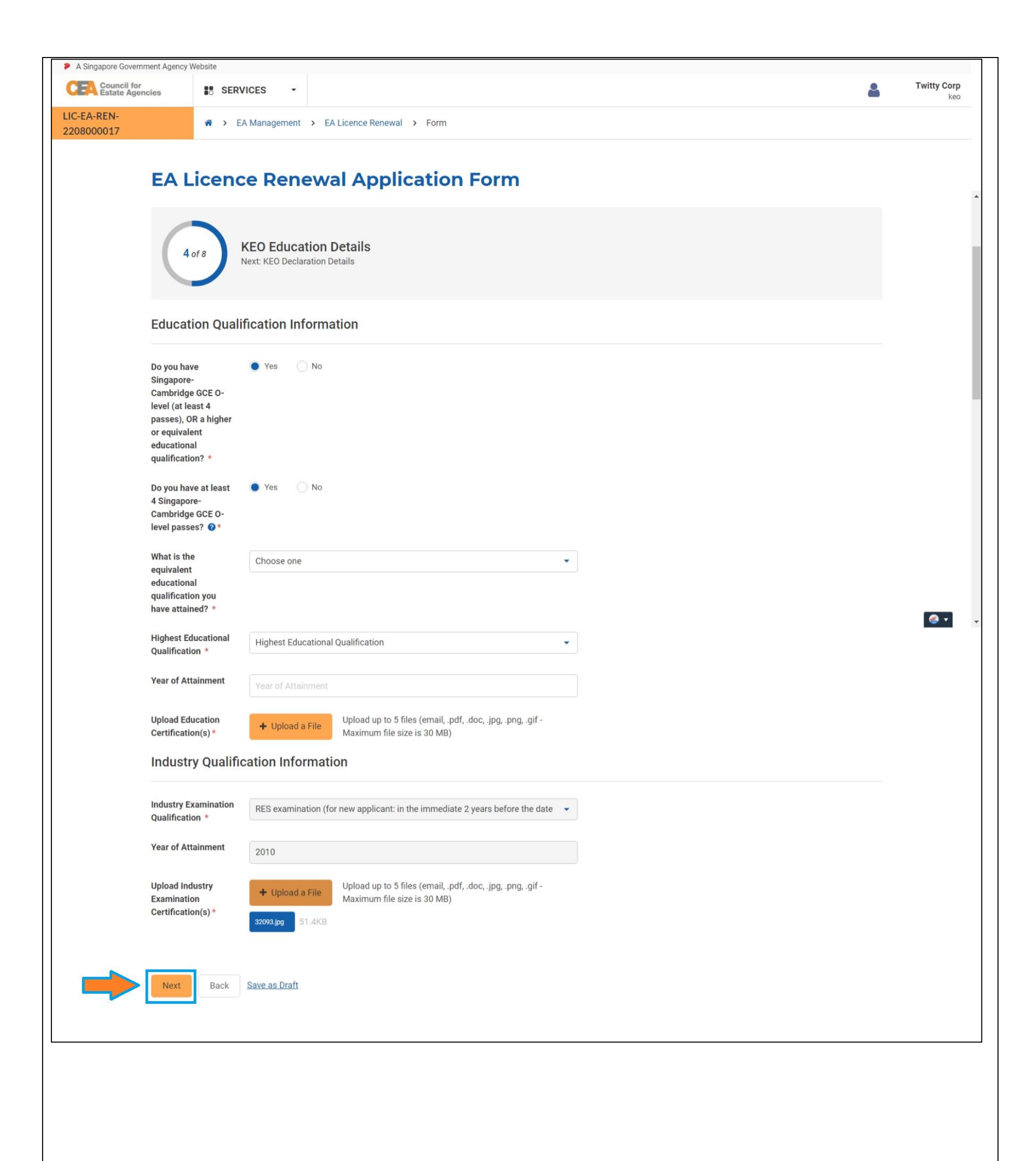

Step 12: Check that the "KEO Declaration Details" are correctly pre-populated from the KEO's

ACEAS profile for Individual. Please ensure that the KEO submits his/her latest declaration information to CEA. Click the "**Next**" button.

Note:

- Section 33(6) of the Estate Agents Act 2010 states that any person who, in any application for the grant or renewal of a licence for himself or any other person, submits false documents or makes a statement which is false or misleading in any material particular shall be guilty of an offence and shall be liable on conviction to a fine not exceeding \$50,000 or to imprisonment for a term not exceeding 3 years or to both.
- Section 34(7) of the Estate Agents Act 2010 states that any person who, in any application for registration or renewal of registration for himself or any other person, submits false documents or makes a statement which is false or misleading in any material particular shall be guilty of an offence and shall be liable on conviction to a fine not exceeding \$50,000 or to imprisonment for a term not exceeding 3 years or to both.

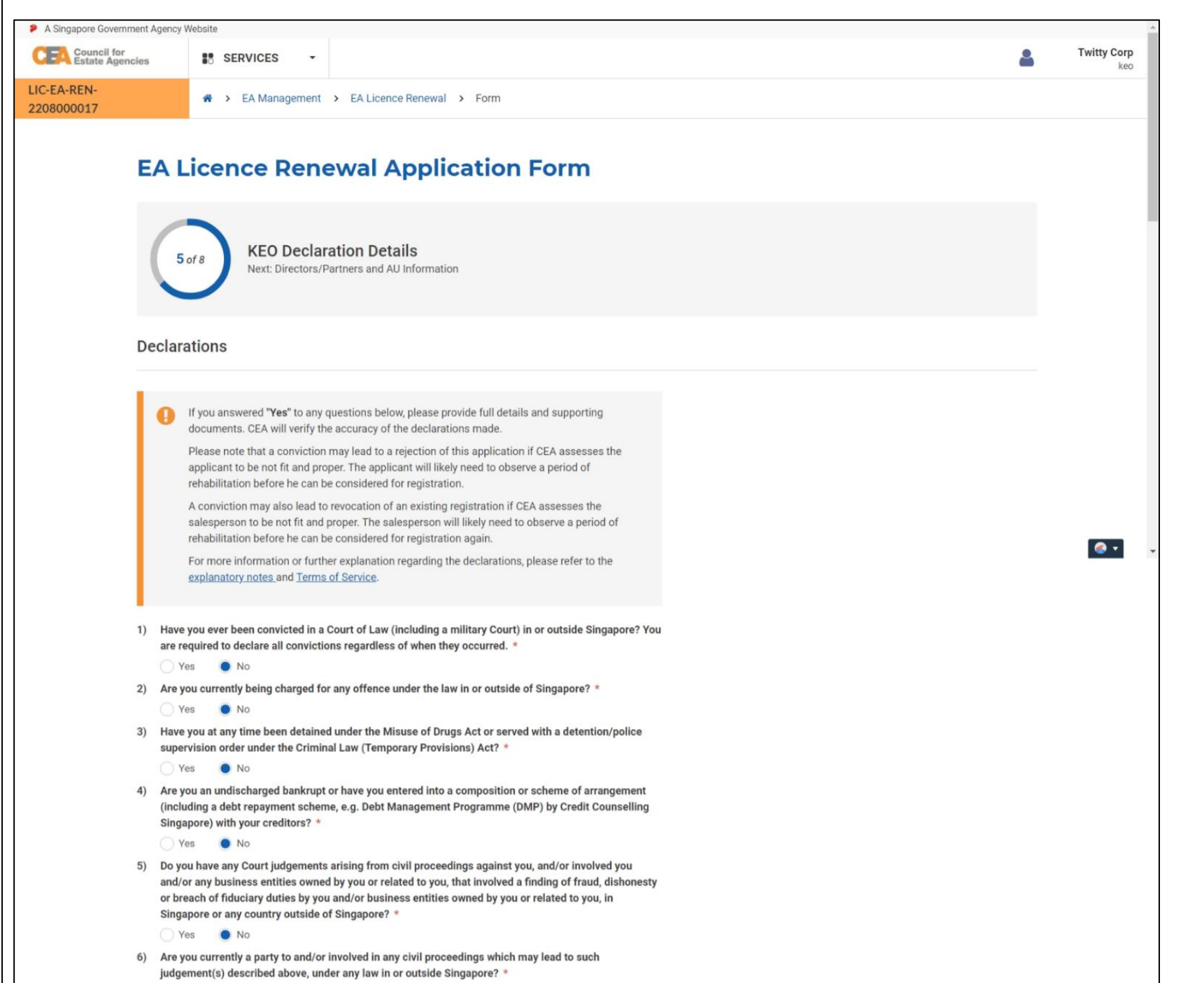

|    | Ves No                                                                                                    |
|----|----------------------------------------------------------------------------------------------------|
| 7) | Are you currently a licensee, director, partner, or employee of a licensed moneylender in Singapore? *      |
|    | Ves No                                                                                                    |
| 8) | Are you currently holding a Financial Adviser's licence granted by Monetary Authority of Singapore (MAS)? * |
|    | Ves No                                                                                                    |
|    | Next Back Save as Draft                                                                                     |

Step 13: Check the following:

a) In the "Directors/Partners Details" section, that the EA's directors/partners have submitted

their renewal applications, with application status at "Pending EA Submission" (see "1").

- If the above is complete, the EA may proceed to Step 13.
- If the above is incomplete, the EA may choose to "Save as Draft" while waiting for the EA's directors/partners to submit their renewal applications.
- b) Check that the **"Authorised Users Details**" are correctly pre-populated from the EA's ACEAS profile (see "2").
- c) Click the "**Next**" button.

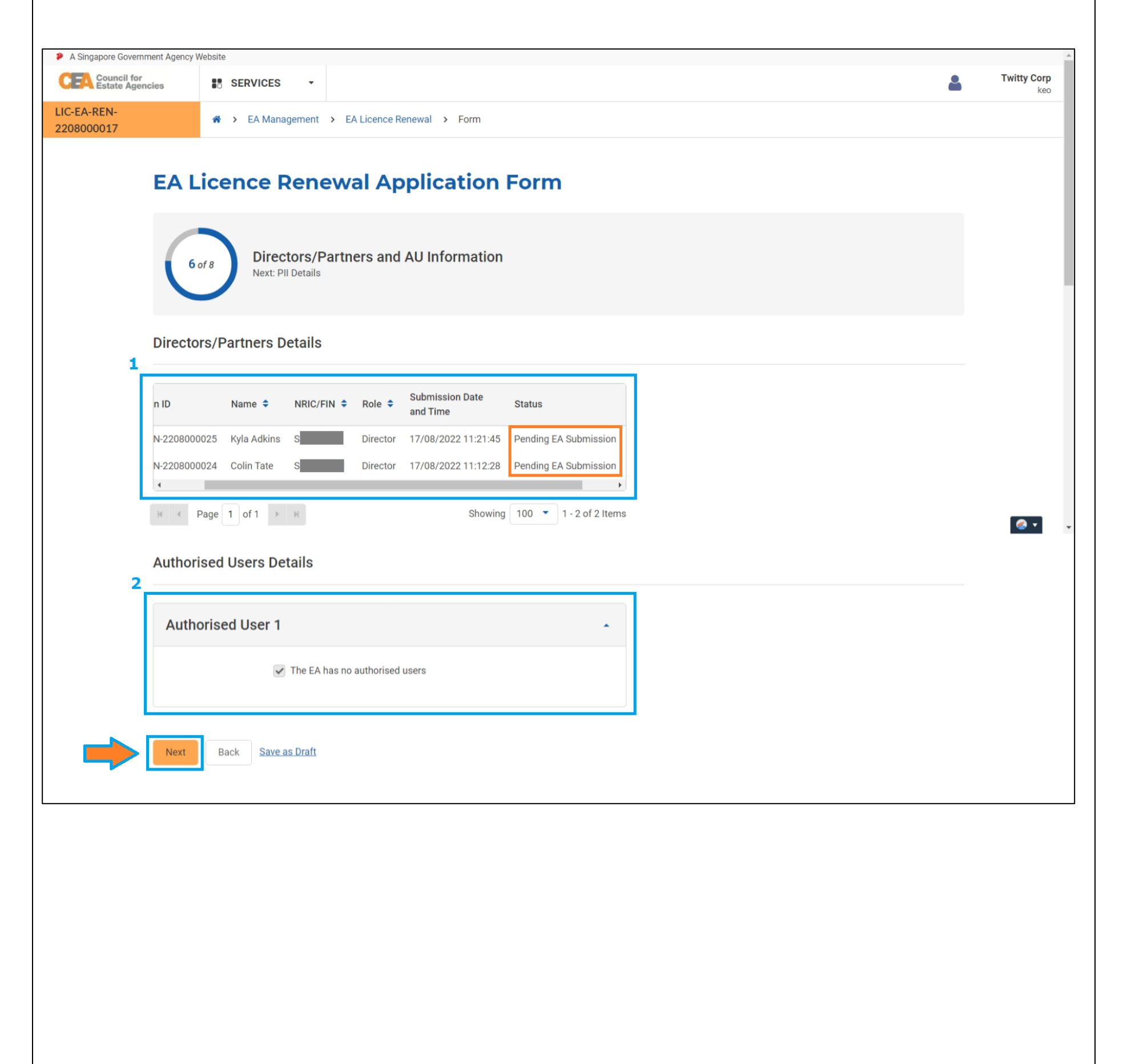

**Step 14**: Check that the "**PII Details**" are correctly pre-populated from the EA's ACEAS profile for PII information. Click the "**Next**" button.

| A Singapore Government Agency      | / Website                                                                           |   | A                     |
|------------------------------------|-------------------------------------------------------------------------------------|---|-----------------------|
| CEA Council for<br>Estate Agencies | SERVICES -                                                                          | 2 | Twitty Corp<br>keo    |
| LIC-EA-REN-<br>2208000017          |                                                                                     |   |                       |
|                                    |                                                                                     |   |                       |
| EAI                                | Licence Renewal Application Form                                                    |   |                       |
|                                    |                                                                                     |   |                       |
|                                    | PII Details                                                                         |   |                       |
| 7                                  | Next: Confirmation                                                                  |   |                       |
|                                    |                                                                                     |   |                       |
| PII Infe                           | ormation                                                                            |   |                       |
|                                    |                                                                                     |   |                       |
| Will the E<br>and/or its           | istate Agent Ves No<br>S                                                            |   |                       |
| salespers<br>dealing w             | son be<br>vith foreign                                                              |   |                       |
| propertie                          | s? *                                                                                |   |                       |
| Name of I<br>Company               | ABC company                                                                         |   |                       |
| Name of I                          | Insured * Twitty Corp                                                               |   | <ul> <li>.</li> </ul> |
|                                    |                                                                                     |   |                       |
| Insurance                          | e Coverage * Singapore                                                              |   |                       |
| Coverage                           | e Start Date* 🔯 01/08/2022                                                          |   |                       |
| Coverage                           | e End Date * 🛗 01/08/2023                                                           |   |                       |
|                                    |                                                                                     |   |                       |
| Category                           | EA with 11-30 salespersons                                                          |   |                       |
| Minimum<br>Limit (\$) t            | for Fach                                                                            |   |                       |
| Category                           |                                                                                     |   |                       |
| Minimum<br>(\$) for Ea             | a Sub-Limit 100000                                                                  |   |                       |
| Salespers                          | son *                                                                               |   |                       |
| Maximum<br>for Sales               | n Deductible<br>person (\$)                                                         |   |                       |
| for Each (                         | Category *                                                                          |   |                       |
| Maximum<br>for EA (\$)             | n Deductible<br>) for Each                                                          |   |                       |
| Category                           | *                                                                                   |   |                       |
| Additiona<br>(Premium              | al Remarks Ves 💿 Yos Yes The No In Paid) *                                          |   |                       |
| Cover No                           | te* Upload a File Upload to 1 file (pdf, .doc, .jpg, .png - Maximum file size is 30 |   |                       |
|                                    | Blank Jmage (1).jpg 6.12KB                                                          |   |                       |
|                                    |                                                                                     |   |                       |
| Next                               | Back Save as Draft                                                                  |   |                       |
|                                    |                                                                                     |   |                       |
|                                    |                                                                                     |   |                       |
|                                    |                                                                                     |   |                       |

**Step 15**: Complete the following:

a) Check that all the details in the EA licence renewal application are correct and updated (See the "1" in Picture below).

| Council for<br>Estate Agencies                                                                                                    | SERVICES •                                                                                                    | * | Twitt |
|----------------------------------------------------------------------------------------------------|----------------------------------------------------------------------------------------------------|---|-------|
| EA Li                                                                                                    | A Management > EA Licence Renewal > Form  cence Renewal Application Form                                                  |   |       |
| 8 of                                                                                                    | 8 Confirmation                                                                                                    |   |       |
| Applica                                                                                                    | ant Information                                                                                                    | • |       |
| Declar                                                                                                    | ation Details                                                                                                    | • |       |
| KEO In                                                                                                    | formation                                                                                                    |   |       |
| KEO EC                                                                                                    | lucation Details                                                                                                    | • |       |
| KEO D                                                                                                    | eclaration Details                                                                                                    | • |       |
| Directo                                                                                                    | ors/Partners and AU Information                                                                                           | - |       |
| PII Det                                                                                                    | ails                                                                                                    | - |       |
| I declare the second second se | CEA's Terms of Service and Privacy Policy         to the electronic service of documents         Back       Save as Draft |   |       |
|                                                                                                    |                                                                                                    |   |       |

Step 16: This is the end of the renewal application, and the application has been submitted to CEA

for processing. Based on the picture below:

a) "1" shows that your application is submitted to CEA.

b) "2" shows that CEA will review the licence application after the applicable fees are received.

- As the EA can only submit its RES registration renewal applications <u>after</u> submitting its EA licence renewal to CEA, the EA is advised to submit the licence renewal application early.
- The EA should ensure that it has sufficient funds in the GIRO account, to allow for smooth payment of the licence and registration renewal fees.
- c) "3" shows that you can choose to log out at this point or return to the "Home" page to check on your application status.

| <ul> <li>A Singapore Government Agence</li> <li>CEA Council for<br/>Estate Agencies</li> </ul> | y Website SERVICES                                                                                                    | * | Twitty Corp<br>keo |
|------------------------------------------------------------------------------------------------|----------------------------------------------------------------------------------------------------|---|--------------------|
| LIC-EA-REN-<br>2208000017                                                                      | A > EA Management > EA Licence Renewal > Acknowledgment                                                                                                    |   |                    |
| 220000017                                                                                      | Application Submitted Thank you. Your EA Licence (Renewal) application has been submitted.  Application ID: LIC-EA-REN-2208000017 Submission Date and Time: 17/08/2022 16:56:27  View Details  What Happen Next EEA will graineurs and instancement has been received via CIPO |   |                    |
|                                                                                                | Please feel free to return to ACEAS to check on your application status.                                                                                                    |   |                    |
|                                                                                                | Log Out Return Home                                                                                                    |   |                    |
|                                                                                                |                                                                                                    |   |                    |

To check the progress and outcome of your EA licence renewal application, you can login to CEA's <u>e-</u> <u>services</u> for **Corporate** and check the outcome of your application under the Renewal module in EA Management.

If the EA has successfully renewed its licence for 2025, the EA licence end date will be updated to 31 December **2025** and the status of the application will show as "**Licence Renewed**". Similarly, the

KEO's registration with the EA will be renewed for 2025, and the KEO's RES registration end date will be updated to 31 December **2025**.

**Picture**– Check the outcome of the application from the Renewal module in the EA Management.

| Estate Agencies                                    | SE SE            | ERVICES -                        |                          |          |                  |                                                       | Twitty Cor<br>ke |
|----------------------------------------------------|------------------|----------------------------------|--------------------------|----------|------------------|-------------------------------------------------------|------------------|
| EA Management                                      | <b>*</b> >       | EA Management > EA Licence Renew | val                      |          |                  |                                                       |                  |
| A Licence (New)                                    |                  | All Applications                 |                          |          |                  |                                                       |                  |
| EA Licence (Renewal)                               |                  |                                  |                          | Show All | •                | Search for Application by ID, submission date and sta | at <b>Q</b> ×    |
| EA Licence (Non-<br>Renewal)                       |                  | Application                      | License Application ID   |          |                  |                                                       |                  |
| ancellation                                        |                  | Submission Date and T            | Select Date and Time     | 0        | to               | Select Date and Time 🛗 🧿                              |                  |
| ddition/Removal of KEO 🏾 🎽                         |                  | Approval Date and T              | Select Date and Time     | <b>0</b> | to               | Select Date and Time 🛗 🧿                              |                  |
| ddition and Removal of 🛛 💙<br>rectors and Partners |                  | Sta                              | tus Show All             |          |                  | •                                                     |                  |
| roperty Transaction<br>ecord Management            |                  | Application ID *                 | Submission Data and Time | Appro    | wal Data and Ti  | me 🌢 💦 Statue 🕭                                       | Action           |
|                                                    | $\triangleright$ | LIC-EA-REN-2208000017            | 17/08/2022 16:56:27      | -<br>-   | ival Date and Th | Pending Application Fee                               | @                |
|                                                    |                  | H  Page 1 of 1  H                |                          |          |                  | Showing 10 -                                          | 1 - 1 of 1 Items |